## Trouver et utiliser les ateliers

Utiliser le réseau du collège

## Se connecter à l'atelier de ta classe

Les enseignants créent les ateliers afin de **sauvegarder** et **partager des données avec les élèves.** 

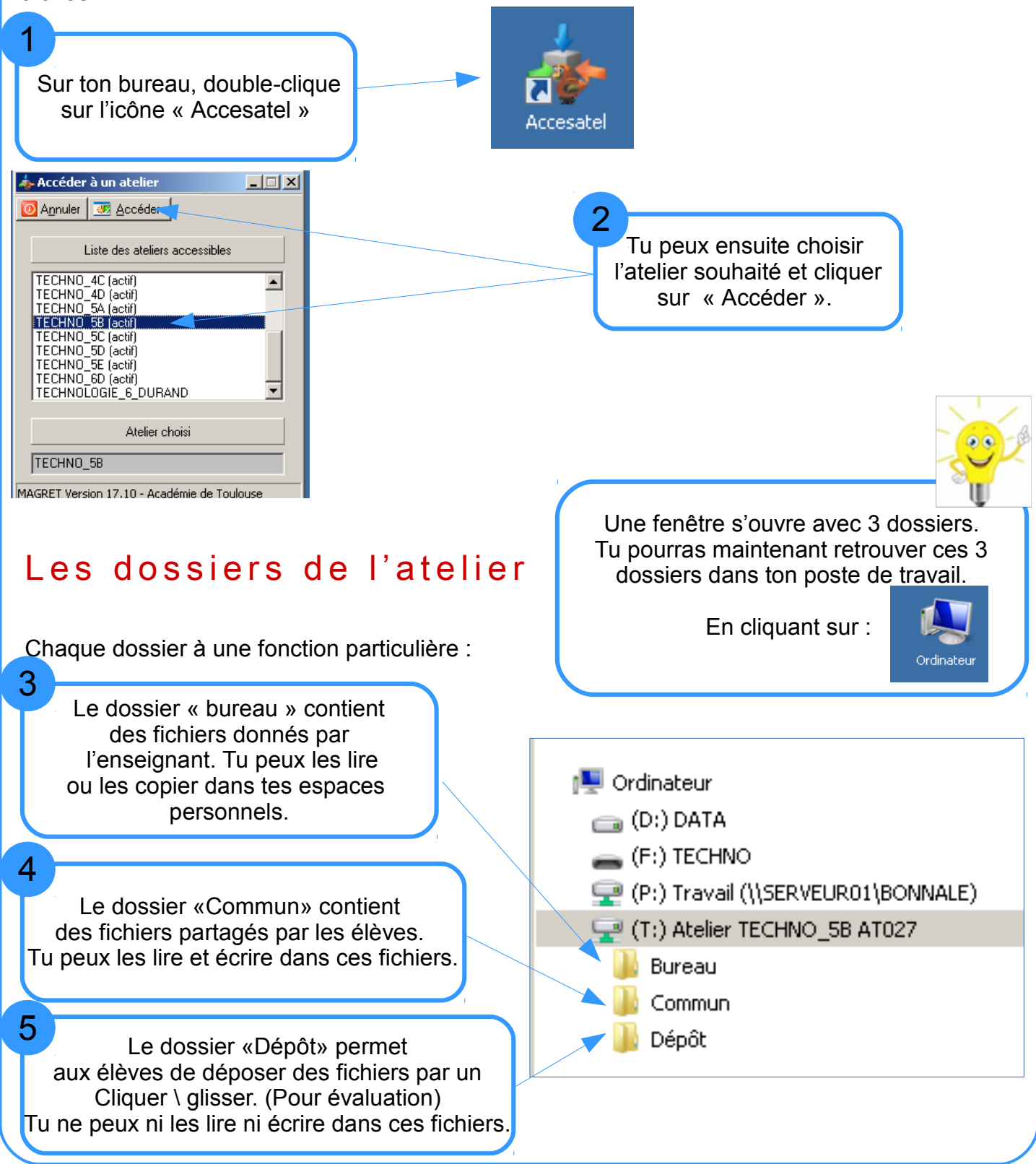